SFebdok

# Oppdatering versjon 6.0.223 til versjon 7.0

Febdok versjon 7 kan kun oppdateres fra 6.0.223. Har du en eldre versjon enn dette må du oppgradere til denne først.

Febdok kommer nå i 2 nye utgaver, 32 bit og 64 bit. Les mer om hvilken versjon du kan bruke i veiledningen «*Febdok 32 bit eller 64 bit»* på våre nettsider.

Febdok installeres nå med en nyere versjon av Access som har filetternavn .accdb. Dette betyr at systemkrav for Febdok har blir endret.

### Systemkrav Febdok 7, 32 bit:

- .NET 4.8
- Access database engine 2016 32 bit eller nyere
- Internett tilgang for å lisensiere og sjekke for oppdateringer

## Systemkrav Febdok 7, 64 bit:

- .NET 4.8
- Access database engine 2016 64 bit eller nyere
- Internett tilgang for å lisensiere og sjekke for oppdateringer

Før du starter er det alltid lurt å ta en backup i Febdok. Gå på registre og velg backup av brukerdata. Da lages det en .frg fil som lagres i backup mappen.

## Oppdateringen

Du kan laste ned installasjonsfil og veiledninger på Febdok sin nettside.

Oppdateringen er en major upgrade, dette betyr at installasjons programmet ikke vet hvor Febdok er installert, og at alle filene blir byttet ut med versjon 7 filer.

### • Server og klient:

- Server: Har du Febdok server installert må du legge installasjonen på samme sted hvor
  6.0.223 ligger. Du kan finne denne UNC path hvis du åpner opp FebdokInstalldir.txt i
  Klientsetup mappe i Febdok katalogen på server.
- Klient: Vi anbefaler at du bruker den nye Febdok klienten. Klienten er forbedret og vi anbefaler at du avinstallerer gammel klient og benytter den nye. Denne finner du under klientsetup mappe i Febdok katalogen på server.

## • Lokal (enbruker):

Dersom du ikke har endret plassering så velger oppdateringen standard mappe for lokal installasjonen.

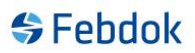

### Oppstart av Febdok etter oppdateringen

Når du har oppdatert programmet vil du ved oppstart få spørsmål om du vil porte over Access databasene fra .mdb til .accdb. Dersom dere har Febdok databasene på SQL server vil dere ikke få spørsmål om å porte over databasen.

| porting mdb to accdb                                                                                       | × |
|----------------------------------------------------------------------------------------------------|---|
| Febdok updates the Access databases from mdb to accdb. This will take a few minutes.<br>Ready to port now? |   |
| OK Avbryt                                                                                                  |   |

Figur 1 Du må porte databasen over til accdb for å kunne bruke Febdok. Trykk OK.

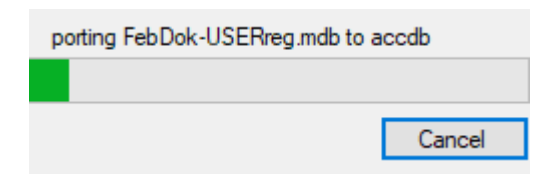

```
Figur 2 Porting er i gang.
```

Når portingen til accdb er ferdig vil Febdok starte opp.

| 😽 Febdok <b>komplett</b>                                                        |                                                        |                                                                     |  |
|---------------------------------------------------------------------------------|--------------------------------------------------------|---------------------------------------------------------------------|--|
| Versjon<br>Versjonsdato<br>Lisenstype<br>Lisensnr.<br>Lisenstaker<br>Brukernavn | 7.0 (32bit)<br>19.03.2023<br>Enbruker<br>1701<br>Nelfo | Febdok: Bruker pålogging<br>Brukemavn Dis V<br>Passord<br>Ok Avbryt |  |
|                                                                                 |                                                        | S Utviklet av Nelfo                                                 |  |

Figur 3 Logg inn med din bruker.